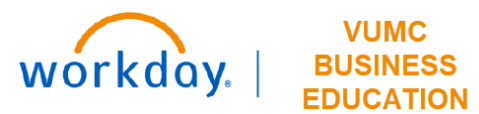

## **FP&A - All Capital Requests**

## Capital Planning Step 4

The FP&A—All Capital Requests page shows all Capital Requests. The VUMC User can add details and pro forma to each Capital Request. The Master User can delete a Capital Request. Follow the steps below to review details of all Capital Requests in Workday.

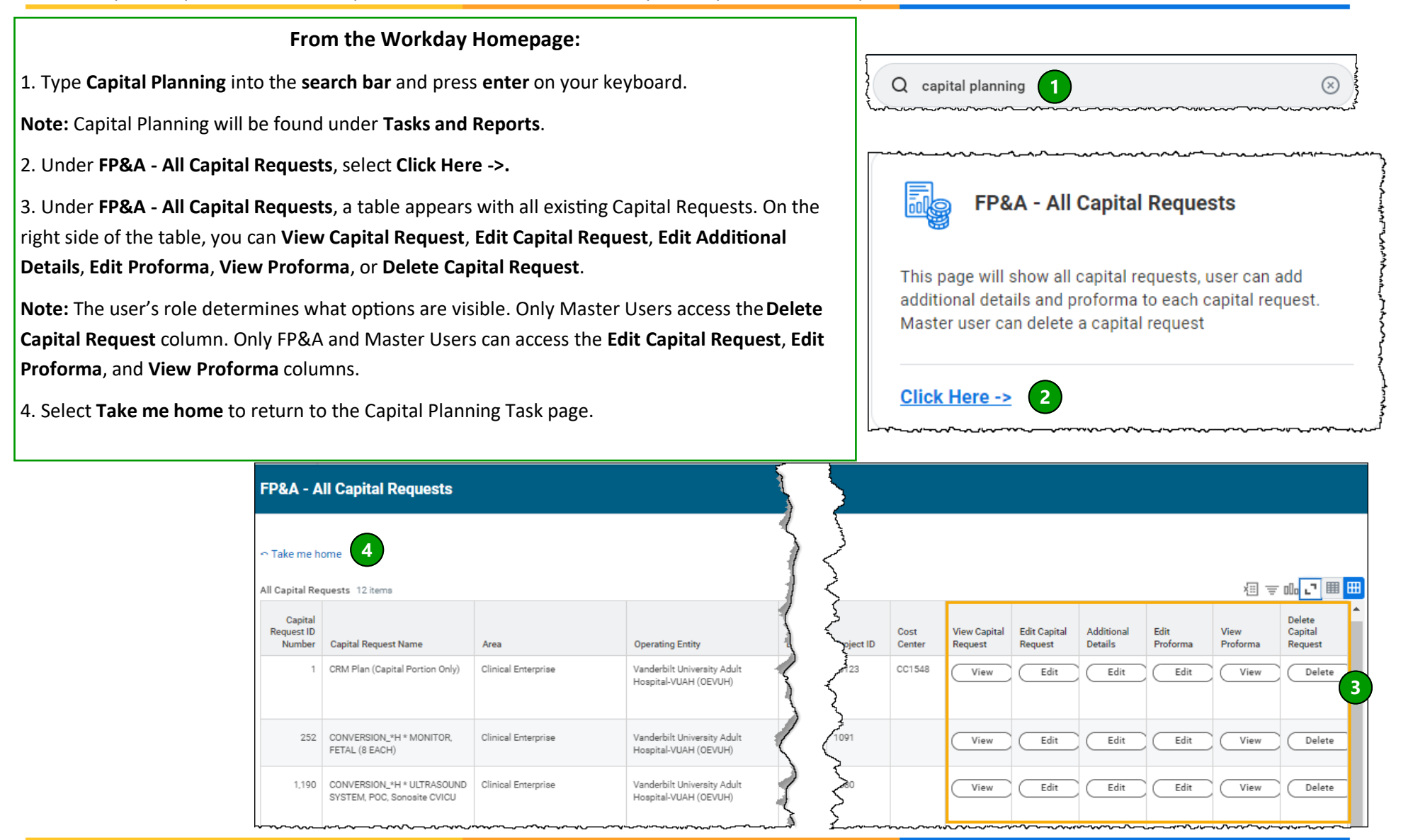

QUESTIONS? Please email <u>BusinessEducation@vumc.org</u>.